アラート1

拡大

取引画面上部の【その他情報】メニューから、アラート画面を表示することができます。

アラート画面では、新規登録、削除、有効/無効の切り替えなどを行うことができます。

#### ■アラート画面の表示方法①

| 🗇 LION FX                                                                                                    |                                                                                                    |                 |                                                                                                    |                                                                                                    | - 🗆 ×                                                                                                    |
|----------------------------------------------------------------------------------------------------|----------------------------------------------------------------------------------------------------|-----------------|----------------------------------------------------------------------------------------------------|----------------------------------------------------------------------------------------------------|----------------------------------------------------------------------------------------------------|
| TIONFX 🖉                                                                                                    |                                                                                                    |                 | <del>1</del> 7                                                                                                    | ート/サービス信報 操作マニュアル Q&A 設定                                                                                                    | お知らせ ログアウト                                                                                                    |
| 物於証明金<br>7,509,922                                                                                                    | 有功证损金<br>7,509,922                                                                                           | 必要証拠金<br>0      | 與注証税金<br>0                                                                                                    | 評價供益<br><b>0</b>                                                                                                    | 有効比率                                                                                                    |
| -発 13:23 DJ-[市場の声]                                                                                                    | ペトロナス・ガス、10・12月期にかけて需要回答                                                                                     | 助 13:21 一日チェッ   | 1=ドル円、雲の下隠が攻防の分岐点                                                                                                    | 13:15 DJ-【集点】アフガン経済崩壊、交渉迫られる                                                                                                    | 991/(> (2) 13:15                                                                                                    |
| 注文 V レート V チャー                                                                                                    | ト × 取引情報 × 損益                                                                                                | 顧歴 ~ その他情報 ~    | 入出金 ゞ ウィンドウ ゞ                                                                                                    |                                                                                                    | オプション取引 >                                                                                                    |
| ☆ レート他、全4件                                                                                                    |                                                                                                    |                 |                                                                                                    | + チャート(USD/JPY 60分足 75/85本)他                                                                                                    | · 全3件 💷 💶 💌                                                                                                    |
| V−ト                                                                                                    | パネル流加 デザイン 🍄 🔀                                                                                               | クイック注文(USD/JPY) |                                                                                                    | チャート(USD/JPY 60分足 75/85本)                                                                                                    | F#(> 🎄 🗙                                                                                                    |
| = 💶 • USD/JPY 🗸                                                                                                    | 0.3 = • EUR/JPY                                                                                              | v 0.5 ≡ 🗮 •     | GBP/JPY v 1.3                                                                                                    | USD/JPY 60分足 ローソク BID ×                                                                                                    | + > @, @, /                                                                                                    |
| BID<br>109.736<br>109.736<br>109.7<br>100.7<br>100.7 | BD     128.828     A       128.828     Lotit     Lotit       0.7     ■ • • • • • • • • • • • • • • • • • • • | K               | 603 ASK <sup>●</sup><br>150.616<br>Here 2 <sup>114</sup><br>CAD/JPY · 1.7<br>715 ASK<br>86.732<br>1.101 2 <sup>114</sup><br>1.01 2 <sup>114</sup><br>1. | Control (Control (Contro) (Control (Control (Control (Contro) (Control (Contro) (Contro) |                                                                                                    |
|                                                                                                    |                                                                                                    |                 |                                                                                                    | Fr                                                                                                    | 9%/>     €     €       100     0.0     0.0       11000     11000     11000       10031     521.100-5     1.1000       111000     111000     111000       111000     111000     111000 |

| C LIONFX                                  |
|-------------------------------------------|
| 預託証拠金 有効証拠金 必要証拠金   7,509,922 7,509,922 0 |
| ガン経済崩壊、交渉迫られるタリバン(1)                      |
|                                           |

①取引画面上部の【その他情報】をクリックします。

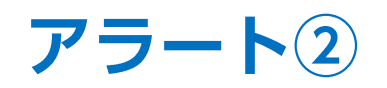

■アラート画面の表示方法②

| 🌾 LION FX                                                                                                    |                               |                       | <i>⊕ ア</i> ラ−ト                       |   |
|----------------------------------------------------------------------------------------------------|-------------------------------|-----------------------|--------------------------------------|---|
| 「<br>に<br>湖<br>に<br>あ<br>ま<br>の<br>に<br>あ<br>ま<br>な<br>、<br>、<br>の<br>に<br>あ<br>、<br>、<br>、<br>、<br>、<br>、<br>、<br>、<br>、<br>、<br>、<br>、<br>、 | 太郎 様(1000086) 前回ログイン日時:2021/0 | 18/21 05:40:33        | 新規追加 削除 有効 無効 全て                     | ~ |
| <sup>預託証拠金</sup><br>7,509,922                                                                                                    | <sup>有効証拠金</sup><br>7,509,922 | 必要証拠金<br>0            | □ 通貨ペア ^ 状態 BID/ASK レート 通知日時         |   |
| 注文 ~ レート ~ チャート 、                                                                                                    | 取引情報 > 損益履歴 >                 | その他情報 > 入出金 >         |                                      |   |
|                                                                                                    | パネル追加 デザイン 秦 🗙 クイック注文(        | アラート コメント ログ<br>画面を開く |                                      |   |
| ≡ <b>■● USD/JPY</b> ∽ 0.                                                                                                    | 3 ≡ ■● EUR/JPY ~              | 報告書ダウンロード             |                                      |   |
|                                                                                                    |                               | 登録情報 マイナンバー登録         | 上記アラート設定はアプリケーションを起動している状態でのみ通知されます。 |   |

②【アラート】をクリックします。

③【アラート】画面が表示されます。

※アラートの詳細な設定方法等は、「チャートメニュー」の 「アラートの追加、編集、削除」マニュアルをご参照ください。

Þ

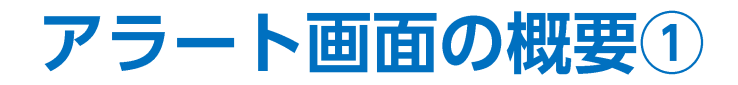

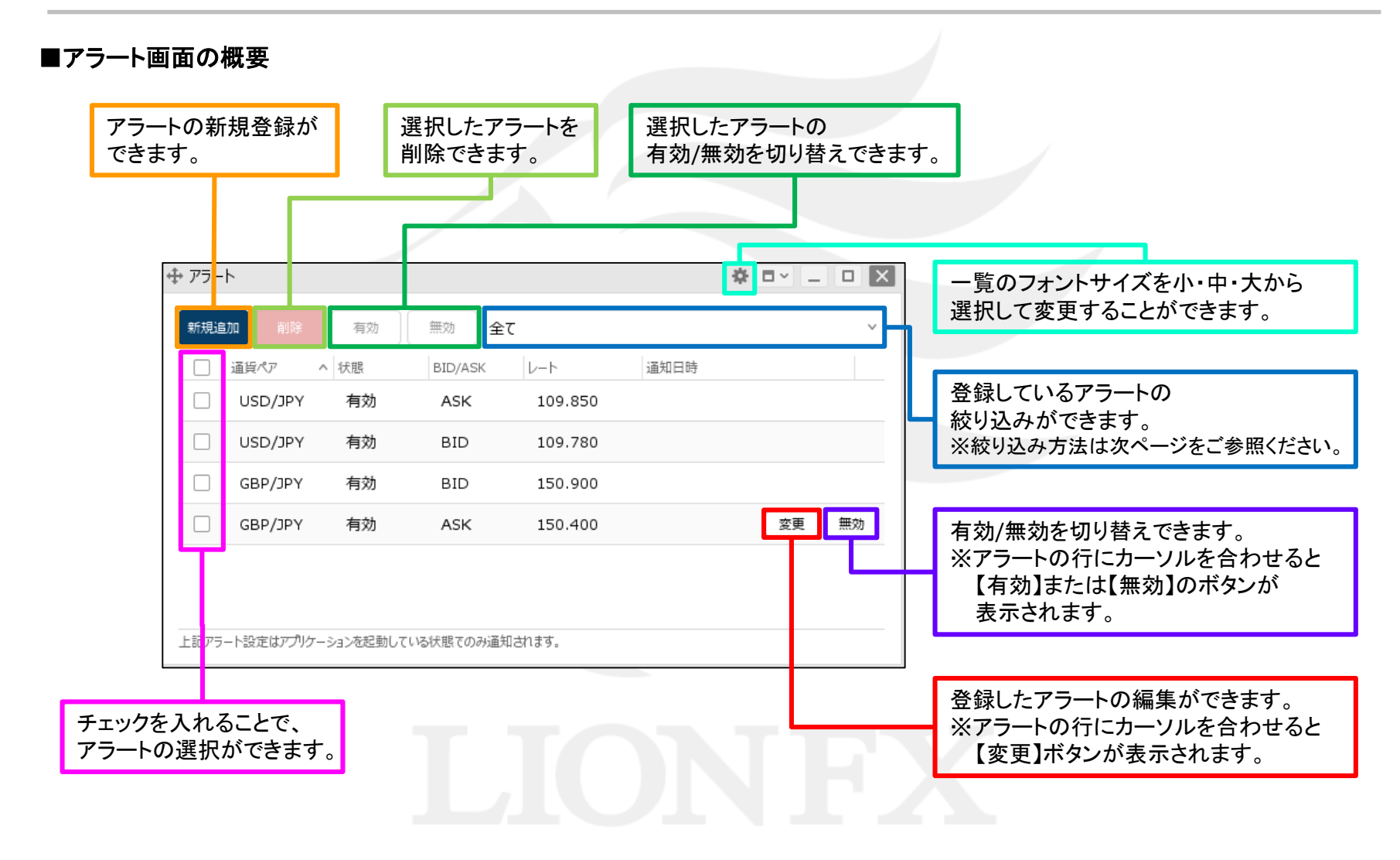

Þ

## アラート画面の概要2

■アラートの絞り込み方法①

| ⊕ アラート                   | ✿ □           |                                                     |
|--------------------------|---------------|-----------------------------------------------------|
| 新規追加 削除 有効 無効 全て         | ◆ 新規追加 削除     | 有效 無效 <b>全て v</b>                                   |
| ✔ 通貨ペアへ 状態 BID/ASK レート   | □ 通貨ペアへ り     | <sup>大鹿</sup> BID/ASK 通貨ペア: <b>○</b> 全て ○ USD/JPY > |
| ☑ USD/JPY 無効 BID 113.575 | 変更 有効 USD/JPY | 無効 BID 状態: ○全て ○有効のみ ○無効のみ                          |
| USD/JPY 無効 ASK 112.332   | USD/JPY       | 無効 ASK                                              |
| □ EUR/JPY 有効 BID 122.337 | EUR/JPY       | 有効     BID     条件のグリア     OK                        |
| □ EUR/JPY 有効 ASK 120.731 | EUR/JPY       | 有効 ASK 120.731                                      |
|                          |               |                                                     |
|                          |               |                                                     |
|                          |               |                                                     |

①【アラート】画面右上の赤枠の部分をクリックします。

②絞り込みの項目が表示されます。

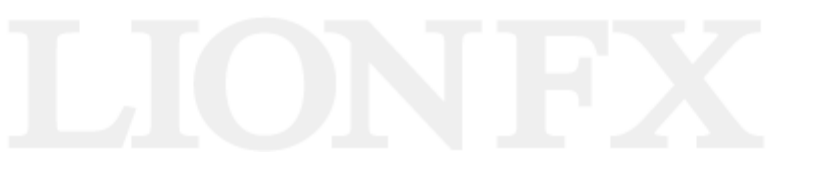

アラート画面の概要3

■アラートの絞り込み方法②

|                    |                               |        | 【通貨ペア】は「全て」、「通貨ペア」のどちらかを<br>選択できます。         |
|--------------------|-------------------------------|--------|---------------------------------------------|
|                    | \$ <b>-</b> -                 |        | 「通貨ペア」をクリックすると、選択画面が表示され<br>任意の通貨ペアを選択できます。 |
| 新規追加削除有効無効         | USD/JPYのみ                     | ~      | My <b>通</b> 貨 全通貨                           |
| □ 通貨ペアへ 状態 BID/ASK | 通貨ペア: ○ 全て <b>○</b> USD/JPY ∨ |        |                                             |
| USD/JPY 無効 BID     | 状態: 🔾 全て 🔹 有効のみ               | ● 無効のみ | AUD/JPY NZD/JPY CAD/JPY                     |
| USD/JPY 無効 ASK     | 条件のクリア                        | ок     | CHF/JPY ZAR/JPY TRY/JPY                     |
|                    |                               |        | EUR/USD GBP/USD EUR/GBP                     |
|                    |                               |        |                                             |
|                    |                               |        |                                             |
|                    |                               |        | マニートの出能ナ「ムナ」「ちぬのフ」「毎ぬのフ」とこ                  |
|                    |                               |        | アフートの状態を「主く」、「有効のみ」、「無効のみ」から<br>選択できます。     |

③【通貨ペア】、【状態】を選択して、【OK】ボタンをクリックします。 ここでは、「USD/JPY、無効のみ」を選択しました。

※【条件のクリア】ボタンをクリックすると、【通貨ペア:全て】、【状態:全て】に戻ります。

Þ.

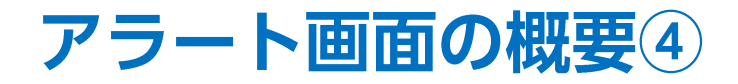

■アラートの絞り込み方法③

| ₽<br>₽ | ۲       |    |         |              | * = - = × |
|--------|---------|----|---------|--------------|-----------|
| 新規道    | 助       | 有効 | 無効しい    | SD/JPY, 無効のみ | v         |
|        | 通貨ペアへ   | 状態 | BID/ASK | レート          |           |
|        | USD/JPY | 無効 | BID     | 113.575      |           |
|        | USD/JPY | 無効 | ASK     | 112.332      |           |
|        | USD/JPY | 無効 | ASK     | 112.332      |           |
|        |         |    |         |              |           |
|        |         |    |         |              |           |
|        |         |    |         |              |           |
|        |         |    |         |              |           |
|        |         |    |         |              |           |

④選択した状態のアラートのみ表示されました。

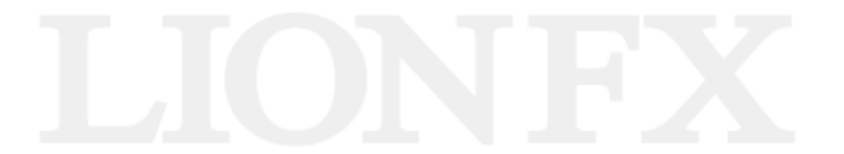

# 困った時は…

当社に対するご意見・ご質問・ご要望などがございましたら、下記の連絡先にて、お気軽にご連絡ください。

#### ▶電話でのお問い合わせ

0120-63-0727(フリーダイヤル)

06-6534-0708

(お客様からのご意見、ご要望にお応えできるように、お電話を録音させていただくことがあります。)

#### ▶FAXでのお問い合わせ

0120-34-0709(フリーダイヤル) 06-6534-0709

### ▶E-mailでのお問い合わせ

E-mail: info@hirose-fx.co.jp

### ▶お問い合わせフォームでのお問い合わせ https://hirose-fx.co.jp/form/contact/